| iPod 奈  | 오후 1:19  | • |
|---------|----------|---|
|         | 설정       |   |
| 오. 일반   |          | > |
| 🔊 사운드   |          | > |
| 🐺 밝기 및  | 배경화면     | > |
| 😈 개인 정  | 보 보호     | > |
|         |          |   |
| iCloud  | I        | > |
| Mail, 🤮 | 연락처, 캘린더 | > |
| 메모      |          | > |
| 📒 미리 알  | 림        | > |
| 🖸 메시지   |          | > |

| NЛ    | ai | L | ヨ | 리 |
|-------|----|---|---|---|
| 1 V I | α  |   |   |   |

| iPod 奈 🛛 🖸                 |                                                   | 1:19   |            | •   |  |
|----------------------------|---------------------------------------------------|--------|------------|-----|--|
| 설정                         | Mail, 연릭                                          | 처, 캘린  | 더          |     |  |
| 계정                         |                                                   |        |            |     |  |
| <b>iCloud</b><br>Mail, 연락: | <b>iCloud</b><br>Mail, 연락처, 캘린더, Safari 및 6개 더 있음 |        |            |     |  |
| 계정 추기                      | ′ł                                                |        |            | >   |  |
|                            |                                                   |        |            |     |  |
| 데이터 열                      | 업데이트                                              |        | 푸          | 시 > |  |
| Mail                       |                                                   |        |            |     |  |
| 보기                         | 5                                                 | 0개의 최근 | 근 메시       | 지 > |  |
| 미리보7                       | I                                                 |        | 2          | 줄 > |  |
| то/сс                      | 꼬리표 보기                                            |        | $\bigcirc$ | 0   |  |
| 삭제 전0                      | ㅔ 확인                                              |        | $\bigcirc$ |     |  |

| 계 | 정 | 추 | 7 | ŀ | 클 | 릭 |
|---|---|---|---|---|---|---|
|---|---|---|---|---|---|---|

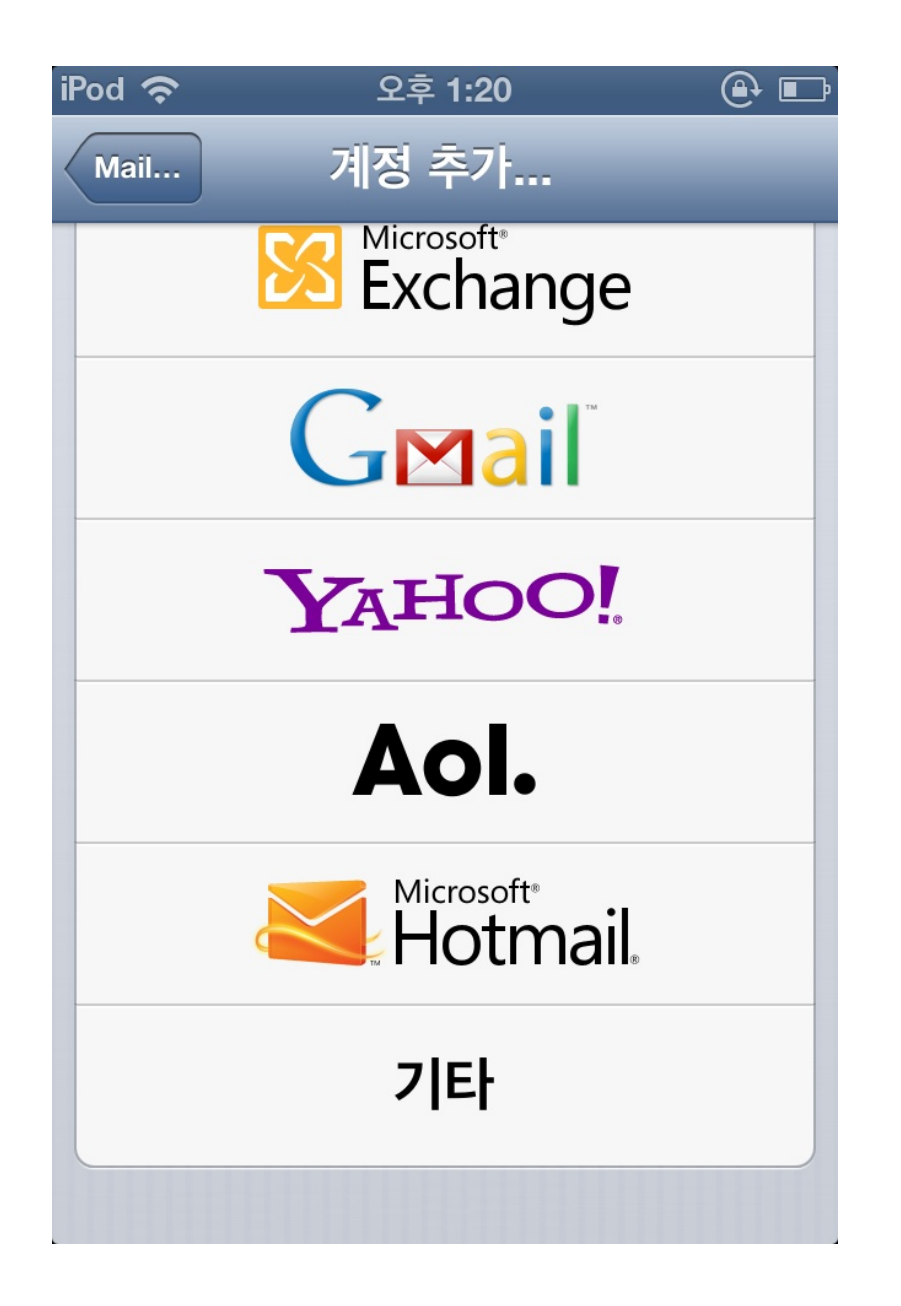

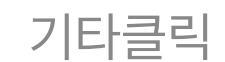

| iPod 奈    | 오후 1:20    | ۵ 🖬 |
|-----------|------------|-----|
| 계정 추가     | 기타         |     |
| Mail      |            |     |
| Mail 계정 추 | 가          | >   |
| 연락처       |            |     |
| LDAP 계정 # | 추가         | >   |
| CardDAV 겨 | 정 추가       | >   |
| 캘린더       |            |     |
| CalDAV 계정 | 성 추가       | >   |
| 구독 캘린더 추  | <b>추</b> 가 | >   |
|           |            |     |

| iPod ᅙ | 오후 1:26 🛛 🕀 🗉   | ♪ |
|--------|-----------------|---|
| 취소     | 새로운 계정 다음       |   |
| 이름     | Test            |   |
| 이메일    | test@test.com   |   |
| 암호     | •••••           |   |
| 설명     | m14.dothost.com |   |
|        |                 |   |

## 메일주소 및 기본정보입력

| iPod 奈    | 오후 1:30         |           |        |  |
|-----------|-----------------|-----------|--------|--|
| 취소        | 새로운             | 취정        | 저장     |  |
| IM        | AP              | PC        | P      |  |
| 이름        | Test            |           |        |  |
| 이메일       | te              | st@test.o | com    |  |
| 설명        | m14.dothost.com |           |        |  |
| QWE       | RT              | YU        | ΙΟΡ    |  |
| ASDFGHJKL |                 |           |        |  |
| ∲ Z       | XCV             | / B N     |        |  |
| 123       | spa             | ace       | return |  |

| iPod 奈      | 오후 1:31        |        |
|-------------|----------------|--------|
| 취소 <b>시</b> | ዘ로운 계정         | 저장     |
| 받는 메일 서버    |                |        |
| 호스트 이름      | m14.dothost.cc | om     |
| 사용자 이름      | test@test.c    | com    |
| 암호          | •••••          |        |
|             | 1              |        |
| QWER        | TYU            | ΟΡ     |
| ASD         | FGHJ           | KL     |
|             | CVBN           |        |
| 123         | space          | return |

받는메일서버 설정

## 호스트이름 = m14.dothost.co.kr 사용자이름에 메일주소입력 암호에 패스워드 입력

| iPod ᅙ |           | 오후 1:31        | •      |
|--------|-----------|----------------|--------|
|        | 취소 人      | ዘ로운 계정         | 저장     |
|        | 보내는 메일 서비 | Н              |        |
|        | 호스트 이름    | m14.dothost.co | m      |
|        | 사용자 이름    | test@test.c    | om     |
|        | 암호        | •••••          |        |
|        |           |                |        |
| 9      | QWER      | ΤΥυΙ           | ΟΡ     |
|        | ASD       | FGHJ           | KL     |
|        | ο ΖΧ      | CVBN           | M      |
| ſ      | 23        | space          | return |

보내는 메일서버 설정

호스트이름 = m14.dothost.co.kr 사용자이름에 메일주소입력 암호에 패스워드 입력

| KT LTE    | 오전 11:45 🛛 🕑 🗡 🏵  | ₿ 43% 🔳 ) |
|-----------|-------------------|-----------|
| 취소        | address.com       | 완료        |
| 계정        |                   |           |
| POP 계정 정보 |                   |           |
| 이름        | mail@address.com  |           |
| 이메일       | mail@address.com  | >         |
| 설명        | address.com       |           |
| 수신 메일 서버  |                   |           |
| 호스트 이름    | m14.dothost.co.kr |           |
| 사용자 이름    | mail@address.com  |           |
| 암호        | •••••             |           |
| 발신 메일 서버  |                   |           |
| SMTP      | m14.dothost.      | co.kr >   |
|           |                   |           |
|           |                   |           |

|   | IN KT LTE | 오전 11:45 ④        | 7 🏵 岩 43% 🔳 ) |
|---|-----------|-------------------|---------------|
| 4 | 취소        | m14.dothost.co.kr | 완료            |
|   |           |                   |               |
|   | 서버        |                   |               |
|   | 발신 메일 서버  |                   |               |
|   | 호스트 이름    | m14.dothost.co.kr |               |
|   | 사용자 이름    | mail@address.com  |               |
|   | 암호        | •••••             |               |
|   | SSL 사용    |                   | $\bigcirc$    |
|   | 인증        |                   | 암호 >          |
|   | 서버 포트     | 25                |               |
|   |           |                   |               |
|   |           | 서버 삭제             |               |
|   |           |                   |               |
|   |           |                   |               |